## <u>วิธีกำหนดสิทธิ์การมองเห็นรถ</u>

1.Login เข้าใช้งานโปรแกรม Prosoft GPS Web Application

2.เลือก Administrator > กำหนดสิทธิ์การใช้ระบบ > เลือกสิทธิ์ที่ต้องการกำหนดการมองเห็น รถ > Edit

| 🏥 Tracking 👔 Analysis 🔹 | Shipment 🗄 Route 🚿 Preventive 🛪 | Setup 🤷 Administrator 🔋 Mobile RealTime | e 📲 Log out 🔰 admin : บริษัท โปรชอฟท์ คอมเทค จำกัด |
|-------------------------|---------------------------------|-----------------------------------------|----------------------------------------------------|
| Administrator           | 👼 🧠 New 🛛 Edit 🔹 Delete         |                                         |                                                    |
| กำหนดเลขทีเอกสาร        |                                 |                                         |                                                    |
| Security 🔨              | Look For : ทั้งหมด 👻            | Find                                    | View : All                                         |
| กำหนดผู้ใช้ระบบ 🗡       | Date Option :                   | <b>•</b>                                | Records per page : 10 🔻                            |
| กำหนดสิทธิ์การใช้ระบบ   | 🔲 ขือ                           |                                         | รายละเอียด                                         |
| $\mathbf{X}$            | 🔲 barcha                        |                                         |                                                    |
| $\setminus$             | Default                         |                                         |                                                    |
|                         | efault1                         |                                         |                                                    |
|                         | SALE                            | SL48-342                                |                                                    |
|                         | SALE01                          | นางสาว อรวรรณ บัตถาทุม                  |                                                    |
|                         | 🔲 ขนส่ง                         | แผนกขนส่ง                               |                                                    |
|                         | H < หน้า 1 / 1 (6 รายการ)       |                                         |                                                    |

## 3. กำหนดรายละเอียดในส่วน Permission > ส่วนสิทธิ์การมองเห็นรถ

| มองเห็นรถทั้งหมด     | กำหนดให้มองเห็นรถที่มีทั้งหมด     |
|----------------------|-----------------------------------|
| มองเห็นรถตามที่กำหนด | กำหนดให้มองเห็นรถเฉพาะที่กำหนดไว้ |
| ซ่อนรถทั้งหมด        | กำหนดไม่ให้มองเห็นรถเลย           |

4.กรณีที่เลือก **มองเห็นรถตามที่กำหนด** > เลือก **รหัสรถ** ที่ต้องการ > กดปุ่ม เพิ่มรถ > จะแสดง ข้อมูลของรถที่เลือก

| Permission           |                                        |                                                |                                 |        | ^ |
|----------------------|----------------------------------------|------------------------------------------------|---------------------------------|--------|---|
| สิทธ์การเพิ่มแก้ไขสถ | านที: () สามารถใช้งา                   | นได้ 🔘 ไม่สามารถใช้งาน'                        | ได้                             |        |   |
| สิทธ์การเพิ่มแก้ไข   | โชน: 🖲 สามารถใช้งา                     | นได้ 🔘 ไม่สามารถใช้งาน'                        | ได้                             |        |   |
| สิทธ์การมองเห็       | ันรถ: © มองเห็นรถทั้ง<br>ฬสรถ: พอ-6373 | งหมด 🔘 มองเห็นรถตามที่ก<br>🗙 ทะเบียน : พอ-6373 | ำหนด © ช่อนรถทั้งหมด<br>เพิ่มรถ |        |   |
| 📃 รหัสรถ             | ทะเบียนรถ                              | ยี่ห้อ                                         | 4                               | รุ่นรถ |   |
| 🔲 พอ-6373            | พอ-6373                                | Honda                                          | Honda City                      |        |   |
| ลบรถ                 |                                        |                                                |                                 |        |   |

5.กดปุ่ม **save** เพื่อบันทึกข้อมูล